## **GIS Quick Tips**

## Presented by CDC's GIS Exchange

https://www.cdc.gov/dhdsp/maps/gisx/index.html

**Removing Service Layer Credits (Basemap Metadata)** 

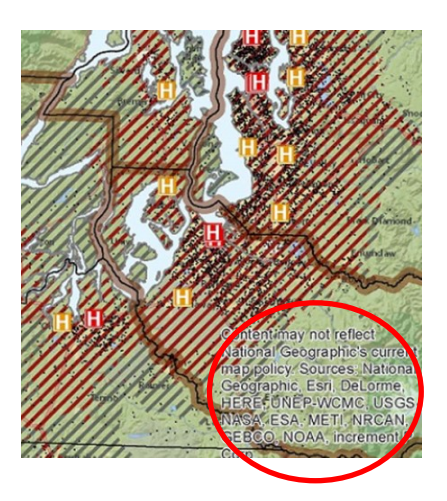

- 1. Go to the 'Insert' tab and choose 'dynamic text' and then choose 'service layer credits'.
- 2. The service layer credits on the map will then become selected and you can grab them with your cursor and drag them off the map.

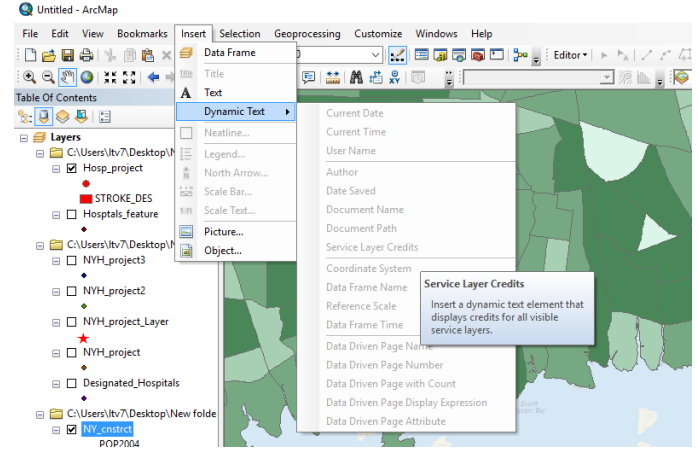

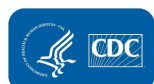